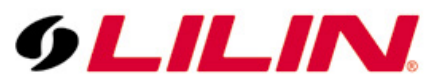

# Merit LILIN Application Note for Interoperable test of Genetec Omnicast Software and LILIN IP Cameras

Document Number : A00010 Date : 08/07/2012 Dept : Technical Support, Taipei

Subject: Interoperable test of Genetec Omnicast Software and LILIN IP Cameras

LILIN IP camera platform: 2MP & 3MP IP cameras LILIN IP camera firmware: version: 1.0.486h or above Genetec Omnicast software: V4.8.2201.19

#### Step #1:

Please use the "Config Tool" to add LILIN's camera. Select "Physical View" as shown below:

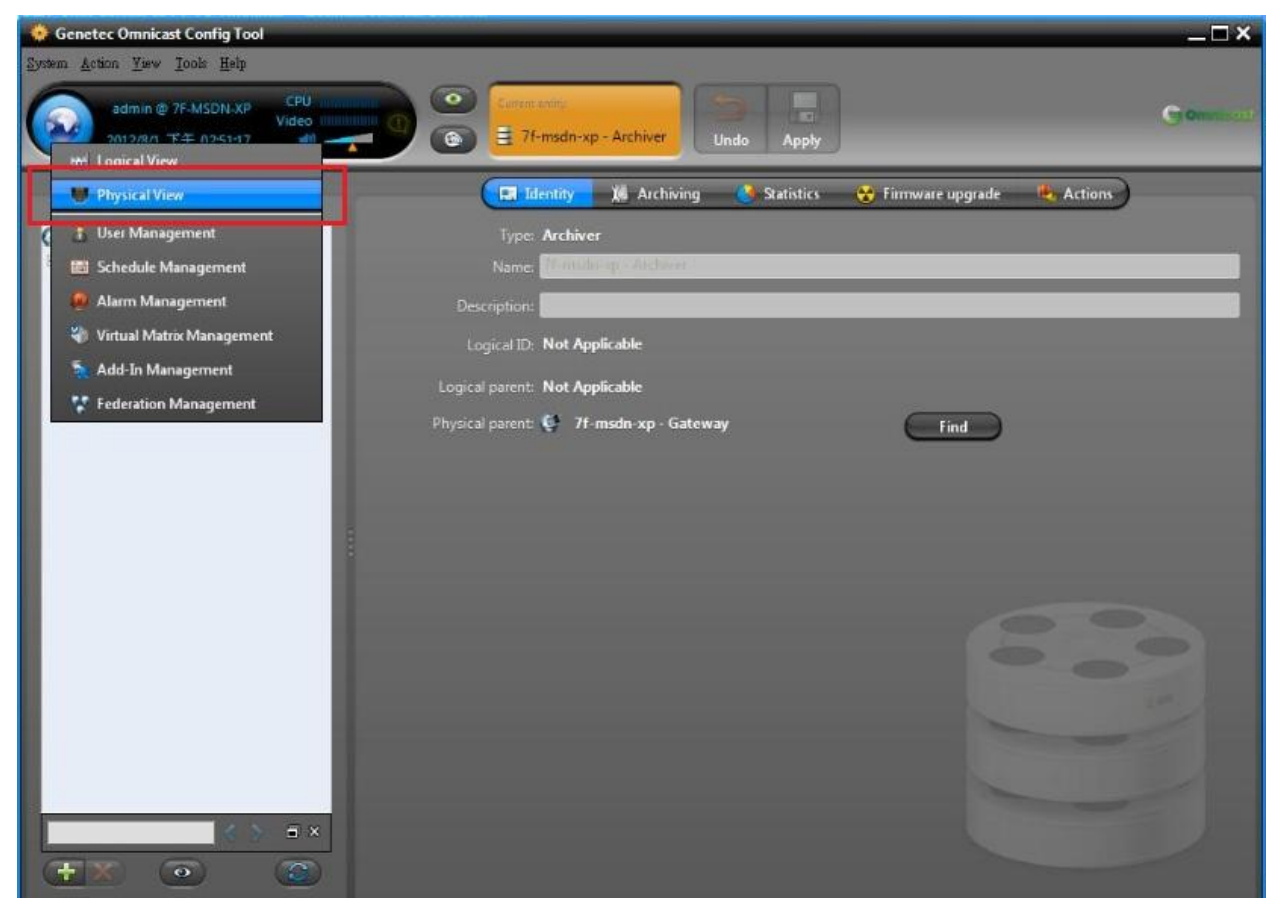

## Step #2:

Press the "+" sign and click on "Video Unit".

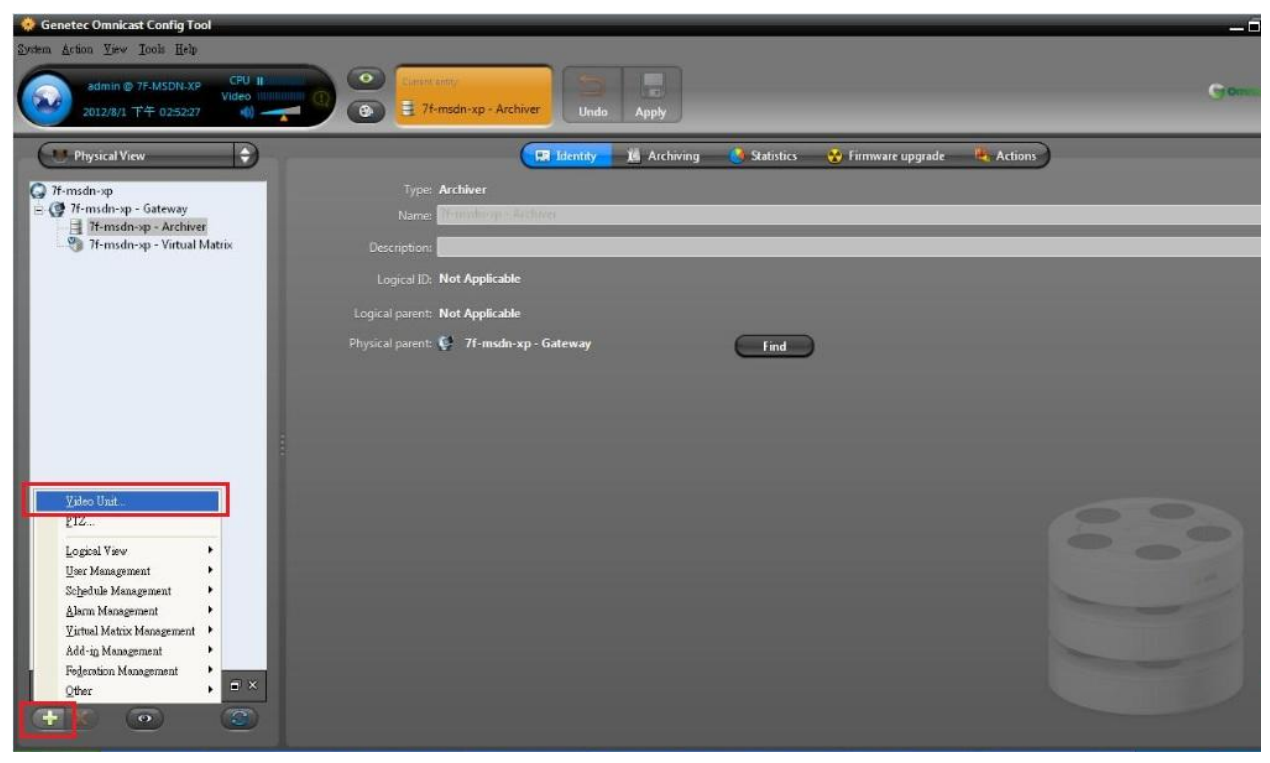

### Step #3 :

Add a unit to the software like the picture below: Choose the Manufacturer as "ONVIF". Enter the IP address, HTTP port, ID, and password of the camera. Press the "Add" button.

| Genetec Omnicast Config Tool                                                                                                    |                                                                                                    |                                                                                                    | _6               |
|----------------------------------------------------------------------------------------------------|----------------------------------------------------------------------------------------------------|----------------------------------------------------------------------------------------------------|------------------|
| 2ynem &cfion Ijev Iool: Help<br>admin @ 7F-MSDN-XP CFU 1<br>Video U12/2/1 가수 02:53:50 에 ~~                                                         | Currin Linny<br>Currin Linny<br>2 7t-msdn-xp - Archiver                                                                                                    | Indo Apply                                                                                                    | Cion.            |
| Physical View                                                                                                    | 📰 Ident                                                                                                    | ty 🗴 Archiving 🌏 Statistics 😵 Firmware up                                                                                                    | ograde 🍓 Actions |
| 77-msdn-xp       - Gateway         11-msdn-xp       - Archivel         12-msdn-xp       - Virtual Matrix         13-msdn-xp       - Virtual Matrix | Type:     Archiver       Name:     Information and the second and the second and the | dd a unit Archiver 7-msdin-sp - Archiver Manufacture: ONUF Unit type: P address: 192165.3.1.117 4 HTTP port: 30 4 User default login User default login User admin Password: 555 Details Close |                  |

### Step#4 :

Use IE browser to enter the camera settings and make sure that the "RTCP Check" feature is Off.

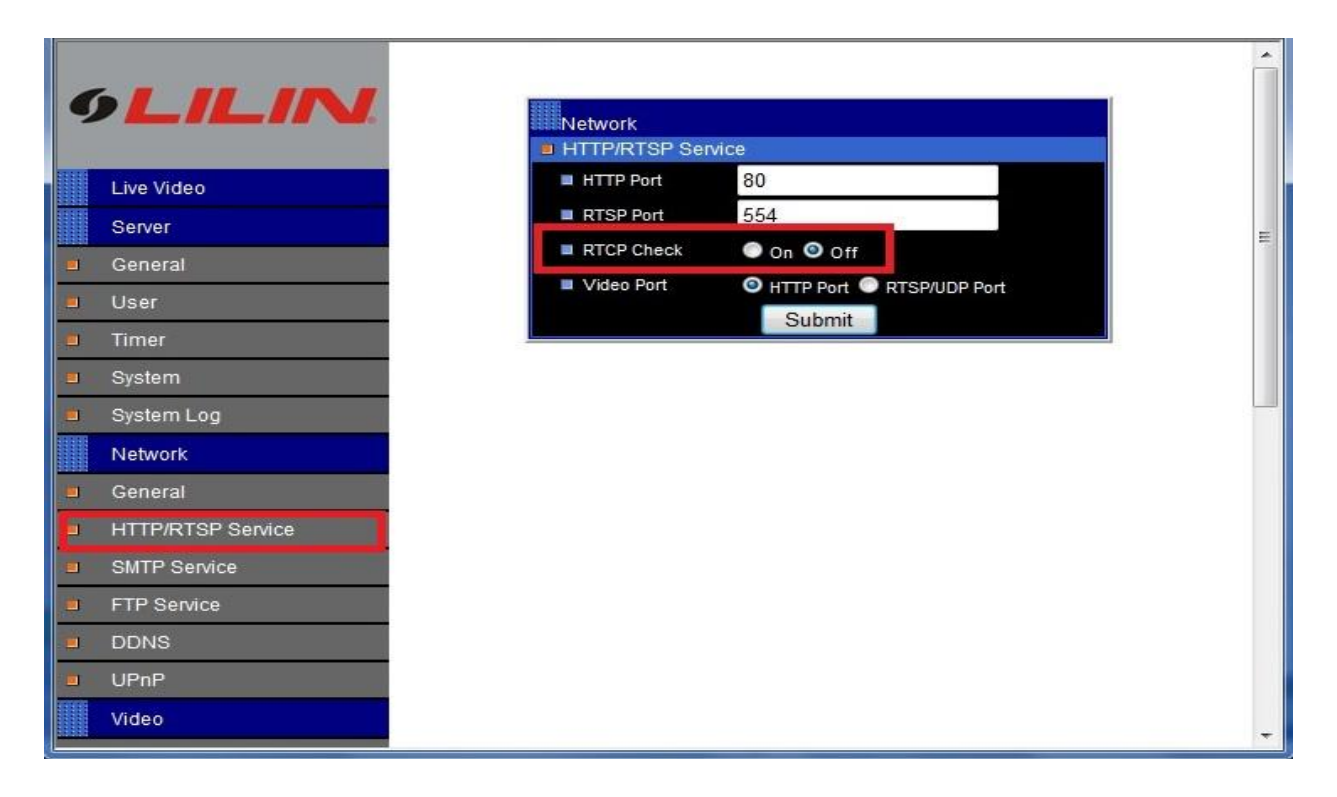

#### Step#5 :

Choose "Video Data Format" and "Quality". Press the "Apply" button on the top.

| 🔅 Genetec Omnicast Config Tool                                                                                                    |                                                                                                    |                      |
|----------------------------------------------------------------------------------------------------|----------------------------------------------------------------------------------------------------|----------------------|
| System Action Yiew Jools Help                                                                                                    |                                                                                                    |                      |
| admin @ 7F-MSDN.XP CPU III<br>Video<br>2012/8/1 下午 02:54:41 创 一                                                                                                    | Image: Control of the second second | Gom                  |
| Physical View                                                                                                    | 🖼 Identity 🙀 Video quality 🕺 🕷 Recording 🚽 Motion detection 🛛 💈                                                                                                    | Attributes 🍓 Actions |
| <ul> <li>74-msdn-sp</li> <li>74-msdn-sp - Gateway</li> <li>17-msdn-sp - Archiver</li> <li>192.168.3.117 - Unit</li> <li>192.168.3.117 - Cam - 01</li> <li>192.168.3.117 - Out - 01</li> <li>74-msdn-sp - Virtual Matrix</li> </ul> | Schedule for the displayed configuration: Always                                                                                                    |                      |
| ** ©                                                                                                    | Live video Stream usage Boost quality                                                                                                    |                      |

**Step#6:** After above settings are done, please use Genetec Omnicast Live Viewer to view the live video.

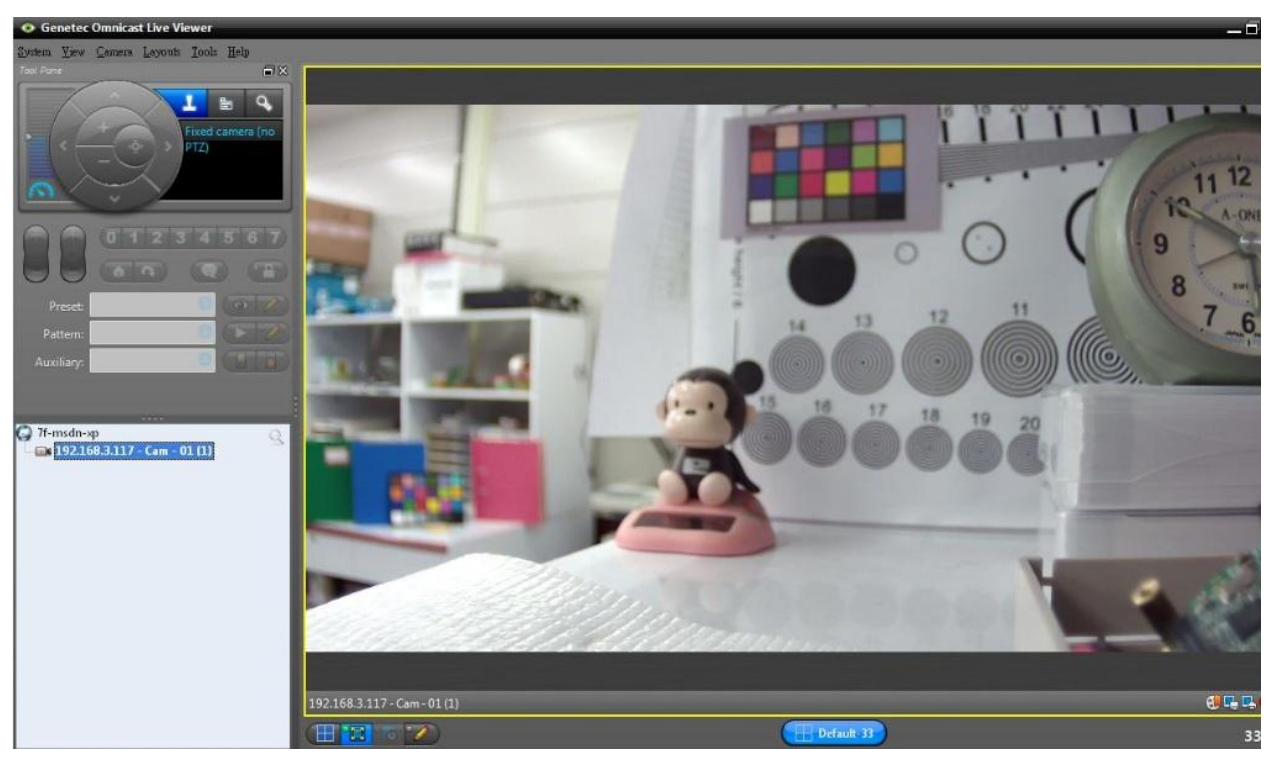